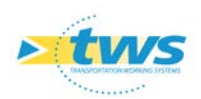

# Gérer les entretiens spécialisés

| 1. | Démarche1                                      |
|----|------------------------------------------------|
| 2. | Formuler les propositions d'entretien1         |
| 3. | Prendre en compte les demandes d'intervention4 |
| 4. | Créer et classer des actions chiffrées8        |
| 5. | Programmer les actions 10                      |

## 1. Démarche

La démarche consiste à :

- Formuler des propositions d'entretien sur le terrain
- Prendre en compte des demandes d'intervention
- Créer et classer des actions chiffrées
- Programmer les actions

## 2. Formuler les propositions d'entretien

► Les demandes d'entretien sont faites pendant les visites sur le terrain avec la tablette OKAPI. Se référer si besoin à la notice *« Réaliser une visite OKAPI »*.

Chaque année, la programmation des travaux sur les ouvrages est réalisée à partir des propositions formulées sur le terrain par les inspecteurs au regard des besoins qu'ils constatent.

Sur la tablette, ces propositions sont exprimées sous forme de listes typées et chiffrées organisées par chapitre.

- Sur le bureau de la Tablette, lancer OKAPI :

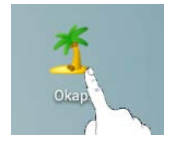

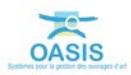

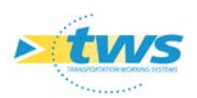

- Choisir le paquet de visites à réaliser, et afficher la liste des visites à faire :

|            |              |          |                |                                                       |                |             |                                            | 1                                  | ີ 📶 96% 🗵 15:43               |
|------------|--------------|----------|----------------|-------------------------------------------------------|----------------|-------------|--------------------------------------------|------------------------------------|-------------------------------|
| <b>A</b> . | Okapi ·      | - Inspec | ctions 2       | 018                                                   |                |             | Q                                          | Calculer les di                    | stances Trier la liste        |
|            | à faire (22) | en cours | terminées      | téléchargées                                          | annulées       | toutes (22) |                                            |                                    |                               |
|            | Ph           | oto      | Identifiant •  | -                                                     | Nom            |             | Туре                                       | Structure                          | Voie                          |
|            |              |          | 13002-001<br>P | 8- Passi                                              | age Pentecon   | tore        | Pont<br>Inspection détaillée<br>périodique | Poutres multiples sous<br>chaussée | Passage Pentecontore          |
|            | K            |          | 13002-002<br>P | <sup>2-</sup> Viaduc de la Joliette - Quai du Lazaret |                |             | Pont<br>Inspection détaillée<br>périodique | Pont à tabliers                    | Viaduc Quai du Lazaret        |
|            |              |          | 13004-002<br>P | 2- Pont Chi                                           | utes- Lavies F | leming      | Pont<br>Inspection détaillée<br>périodique | Poutres multiples sous<br>chaussée | Avenue des Chutes<br>Lavies   |
| ÷          |              |          | 13004-005<br>T | 5- Tu                                                 | nnel Saint-Jus | st          | Pont<br>Inspection détaillée<br>périodique | Cadre                              | Boulevard du Maréchal<br>Juin |

- Editer la visite à réaliser :

| B      | D3540611- 1 / PI LOTIS. JEAN BART (CARRY)                                                                      |                                                                                                    |
|--------|----------------------------------------------------------------------------------------------------|----------------------------------------------------------------------------------------------------|
| ß      |                                                                                                    | Type de visite Visite IQOA<br>Voie D5/13+345<br>Canton Côte Bleue<br>Commune Carry-le-rouet<br>Gestionnaire Arrondt ETANG BERRE<br>Demière IDP 10/02/2015<br>GPS<br>Demière modification<br>Demier téléchargement                                                                                     |
|        |                                                                                                    | Conditions de la visite<br>Conditions atm. ensoleillé<br>Température (°C) 14<br>Précipitations (J-)<br>Date 10/02/2015<br>Commentaire Vent moyennement fort<br>Intervenants Alban FROSINI; Bureau Veritas Infrastructures /<br>Eulalie DÜRR; Bureau Veritas Infrastructures<br>Moyens Alternat manuel |
|        |                                                                                                    | Interventions demandées Aucune intervention demandée Entretien courant Entretien specialise                                                                                                    |
| →<br>← | 43.3344 / 5.1720 43.3345 / 5.1716 43.3344 / 5.1716<br>élévation gauche élévation droite vue de dessus sens PR- | Conclusions<br>La note 2E est due aux multiples traces d'efflorescences et de calcite, ainsi que les fissures longitudinales sur la voute et<br>verticales sur les tympans. On note des ératiures en sous face et des fissures sur la chaussée.                                                       |

- Identifier les demandes en entretiens spécialisés :

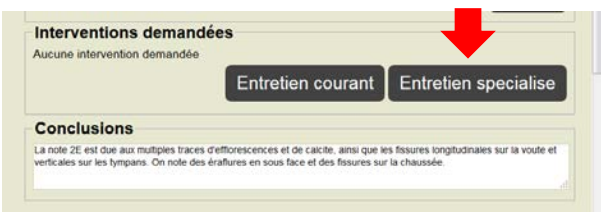

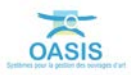

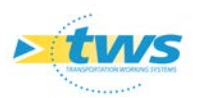

• Et spécifier les besoins d'entretien :

|   |                                                   |                     |             |               |                |               |             |         | 10.0     | ີ 📶 93% 🗵 19:32      |
|---|---------------------------------------------------|---------------------|-------------|---------------|----------------|---------------|-------------|---------|----------|----------------------|
| B | Entretien specia                                  | alise               |             |               |                |               |             |         |          |                      |
|   | Abords Travaux sur les équ                        | lipements Travaux ( | de soutènen | nents Buses   | rectangulaires | Travaux sur   | maçonneries | Général | Sécurité | Travaux d'étanchéité |
|   | Canalisation GENERIQUE                            | Travaux sur appuis  | Structure   | Travaux sur b | éton Travaux   | sur fondation | s           |         |          |                      |
| ß | Rejointoiement d'une pile<br>ou d'une culée (spé) | Pas à faire 🛛 🗚     | faire       | 23 m2 x       | 120.0€ = 276   | D€            | _           |         |          |                      |
|   | Renforcement d'une pile ou<br>une culée (spé)     | Pas à faire 🛛 A     | faire       |               |                |               |             |         |          |                      |
|   | Réparation d'une pile ou<br>d'une culée (spé)     | Pas à faire 🛛 A     | faire       |               |                |               |             |         |          |                      |
|   |                                                   |                     |             |               |                |               |             |         |          |                      |
|   |                                                   |                     |             |               |                |               | _           |         |          |                      |
|   |                                                   |                     | 1           | 2             | 3              |               |             |         |          |                      |
|   |                                                   |                     | 4           | 5             | 6              | Suiv.         |             |         |          |                      |
|   |                                                   |                     | 7           | 8             | 9              |               |             |         |          |                      |
| 4 |                                                   |                     |             | 0             |                |               |             |         |          |                      |

- Identifier les demandes en entretiens courants :

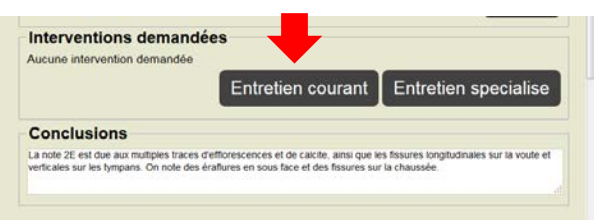

• Et spécifier les besoins d'entretien :

|   |                                                    |               |           |            |              |              |             | ±u)         | . <b>11</b> 94% 🖲 19:39 |
|---|----------------------------------------------------|---------------|-----------|------------|--------------|--------------|-------------|-------------|-------------------------|
| B | Entretien couran                                   | it            |           |            |              |              |             |             |                         |
|   | SIGNALISATION General E                            | BETON ARME    | OTEMENTS  | COURS D'EA |              | IENT DES EAU | MACONNERIES | GARDE-CORPS |                         |
|   | VISITE CELLULE OA CHAUS                            | SEE TROTTOIRS | VEGETATIO | JOINTS     | SOMMIERS D   | APPUIS       |             |             |                         |
| ß | Curage fossés et saignées<br>(régie)               | Pas à faire   | A faire   | 2 F x 1    | 00.0€ = 200€ | ]            |             |             |                         |
|   | Débouchage gargouilles et<br>grilles (régie)       | Pas à faire   | A faire   | F x 1      | 00.0€ =      |              |             |             |                         |
|   | Nettoyage fils d'eaux<br>trottoirs (régie)         | Pas à faire   | A faire   |            |              |              |             |             |                         |
|   | Réalisation de saignées<br>pour écoulement (régie) | Pas à faire   | A faire   | 6 F x 1    | 00.0€ = 600€ | ]            |             |             |                         |
|   |                                                    |               | 1         | 2          | 3            |              |             |             |                         |
|   |                                                    |               | 4         | 5          | 6            | Suiv.        |             |             |                         |
|   |                                                    |               | 7         | 8          | 9            | •            |             |             |                         |
| ÷ |                                                    |               |           | 0          |              | *            |             |             |                         |

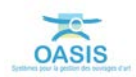

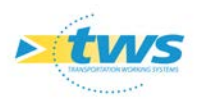

Les interventions demandées sont ainsi récapitulées :

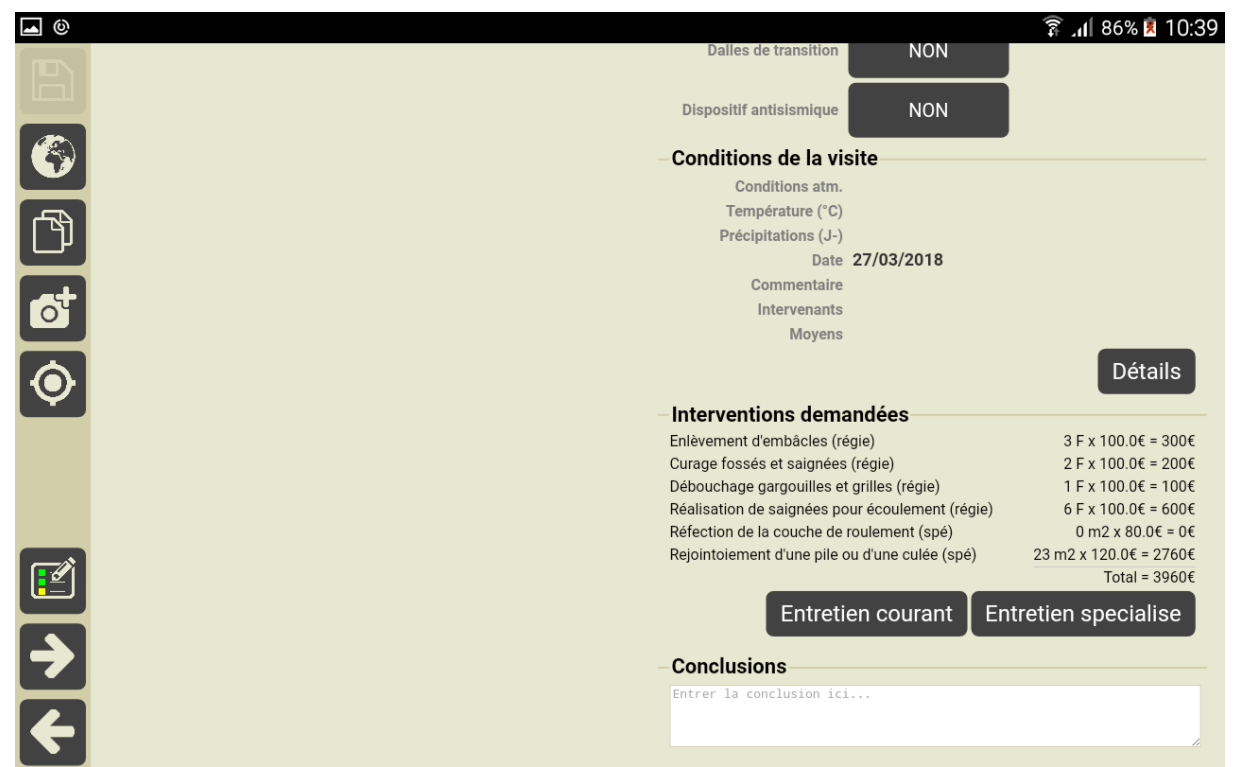

### 3. Prendre en compte les demandes d'intervention

► Les demandes d'entretien sont vérifiées après importation dans OASIS-WEB et validation des visites réalisées sur le terrain. Se référer si besoin à la notice « Réaliser une visite OKAPI ».

### 1.1 Afficher les demandes d'entretien dans l'interface OASIS-WEB

- Lancer le client « OASIS-Web » :

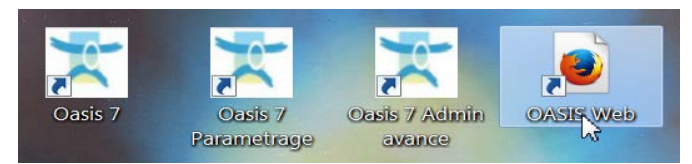

o A partir du bureau de votre ordinateur.

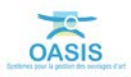

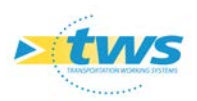

 Utiliser la recherche plein texte, les boutons de recherche, de vue et de choix de thématique :

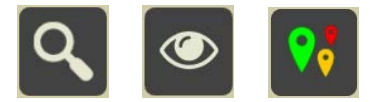

- Pour afficher les demandes d'intervention d'une visite :

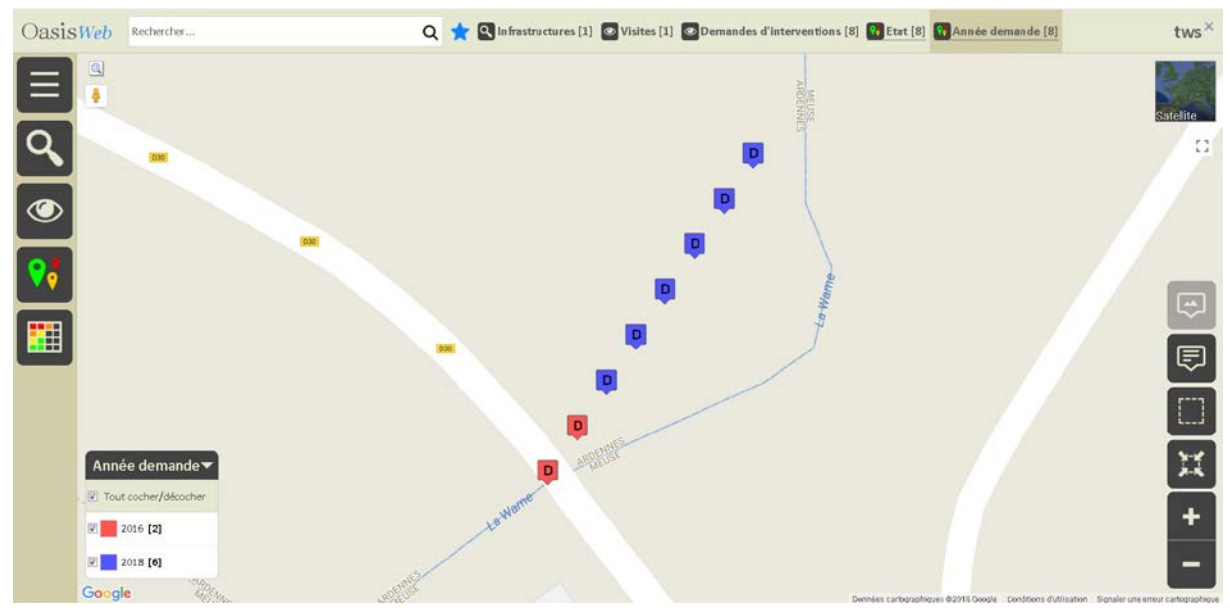

6 interventions ont été demandées lors de la dernière visite

Ré-Utiliser le bouton [Thématiques] :

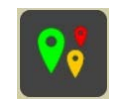

Pour afficher les l'état de ces demandes d'intervention :

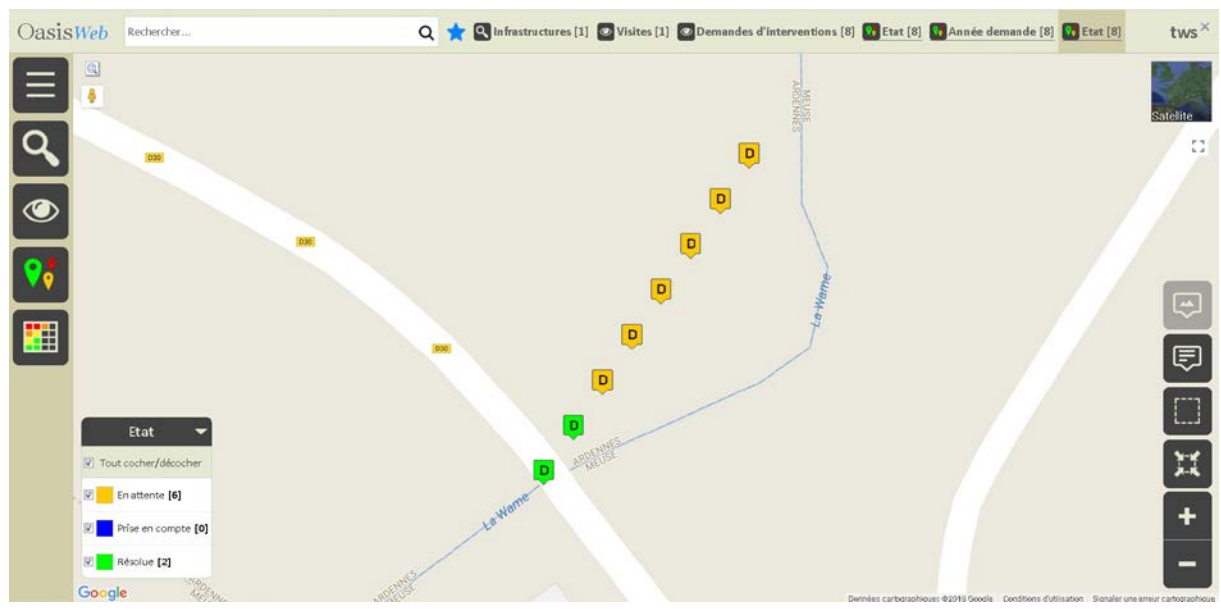

Les 6 demandes d'intervention sont « en attente »

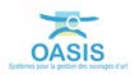

\_

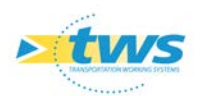

### **1.2 Prendre en compte les demandes d'intervention**

#### Utiliser les « tableaux interactifs »

- Procéder ensuite à la sélection des demandes d'intervention à prendre en compte en passant par exemple par une sélection géographique :
  - o Utiliser le bouton de sélection géographique :

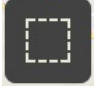

- En se référant si nécessaire à la notice d'utilisation d'OASIS-WEB.
- Utiliser le bouton Tableaux :

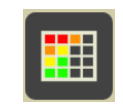

o Pour afficher les demandes d'interventions dans un tableau interactif :

|   | IG<br>A | IF<br>A | IP<br>▲ | IGG   | Infrastructure      | Туре 🔺                                              | Colit    | Coût<br>cumulé | Quantité | Unité | Etat       | Année |
|---|---------|---------|---------|-------|---------------------|-----------------------------------------------------|----------|----------------|----------|-------|------------|-------|
| 0 | 3       | 9.0     | 98.75   | 10,41 | AU29 / AU29         | Etanchéité préfabriquée sur dalle<br>(spé)          | 30 000 € | 30 000 €       | 200      | m2    | En attente | 2018  |
| O | 3       | 9.0     |         |       | AU29 / AU29         | Réparation de descentes d'eaux<br>ougoutières (spé) | 1 800 €  | 31 800 €       | 3        | =     | En attente | 2018  |
|   | 2       | 3.0     | 21.25   | 7.08  | D12a - 1+465 / TN39 | Protection temporaire GC (régie)                    | 1 200 €  | 33 000 €       | 2        | Ē     | En attente | 2018  |
| 0 | 2       | 3.0     | 21.25   | 7.08  | D12a - 1+465 / TN39 | Réparation de descentes d'eaux<br>ougoutières (spé) | 1 800 €  | 34 800 €       | 3        | £     | En attente | 2018  |
|   | 3       | 2.0     | 7.92    | 3.95  | D281                | Débroussaillage des abords<br>(régle)               | 600 €    | 35 400 €       | 1        | e.    | En attente | 2018  |
|   | 4       | 2.0     | 7.97    | 3.95  | D281                | Dévégétalisation de l'ouvrage<br>(régie)            | 1 200 €  | 36 600 €       | 2        | ŧ     | En attente | 2018  |
|   |         |         |         |       |                     |                                                     |          |                |          |       |            |       |
|   |         |         |         |       |                     |                                                     |          |                |          |       |            |       |

- Sélectionner les demandes d'intervention :

|   | 8   | IG<br>▲ | IF<br>A | IP<br>▲ | IGG   | Infrastructure      | Туре 🔺                                               | Coût     | Coût<br>cumulé | Quantité | Unité | Etat        | Année |
|---|-----|---------|---------|---------|-------|---------------------|------------------------------------------------------|----------|----------------|----------|-------|-------------|-------|
| 6 | 8 3 | 8       | 9.0     | 93.75   | 10,41 | AU29 / AU29         | Etanchéité préfabriquée sur dalle<br>(spé)           | 30 000 € | 30 000 €       | 200      | m2    | En attiente | 2018  |
| • | 8   | 5       | 9.0     |         |       | AU29 / AU29         | Réparation de descentes d'eaux<br>ou goutières (spé) | 1 800 €  | 31 800 €       | 3        | F     | En attente  | 2018  |
| 6 | 3 2 |         | 3.0     | 21.25   | 7.08  | D12a - 1+465 / TN39 | Protection temporaire GC (régie)                     | 1200€    | 33 000 €       | 2        | F     | En attente  | 2018  |
| 6 | 5 2 |         | 3.0     | 21.25   | 7.08  | D12a - 1+465 / TN39 | Réparation de descentes d'eaux<br>ou goutières (spé) | 1 800 €  | 34 800 €       | 3        | F     | En attente  | 2018  |
| • | 3   |         | 2.0     | 7.92    | 3.95  | DZ81                | Débroussaillage des abords<br>(régie)                | 600€     | 35 400 €       | 1        | F     | En attente  | 2018  |
| 6 | 3   |         | 2.0     | 7.92    | 3.95  | DZ81                | Dévégétalisation de l'ouvrage<br>(régie)             | 1 200 €  | 36 600 €       | 2        | F     | En attente  | 2018  |
|   |     |         |         |         |       |                     |                                                      |          |                |          |       |             |       |

- Et utiliser le bouton [Outils et commandes] :

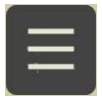

o Pour accéder aux commandes disponibles.

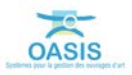

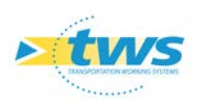

| DasisWeb Recherche dans le tableau Q 📩 🖸 Demandes d'interventions 📳 Demandes d'interventions [6] twos X |       |               |             |              |      |                     |                                                      |          |                |          |       |           |           |
|----------------------------------------------------------------------------------------------------|-------|---------------|-------------|--------------|------|---------------------|------------------------------------------------------|----------|----------------|----------|-------|-----------|-----------|
| Cutils                                                                                                  | V     | IG<br>▲       | IF<br>A     | IP<br>▲      | IGG  | Infrastructure      | Туре 🔺                                               | Coût     | Coût<br>cumulé | Quantité | Unité | Etat      | Année     |
| * Paquets Okapi                                                                                         | Ì     | 3             | 9.0         |              |      | AU29 / AU29         | Etanchéité préfabriquée sur dalle<br>(spé)           | 30 000 € | 30 000 €       | 200      | m2    |           | 2018      |
| · · · · · ·                                                                                             | ☑     | 3             | 9.0         |              |      | AU29 / AU29         | Réparation de descentes d'eaux<br>ou goutières (spé) | 1800€    | 31 800€        | 3        | F     |           | 2018      |
| 🐔 Télécharger les visites à réaliser                                                                    | V     | 2             | 3.0         | 21.25        | 7.08 | D12a - 1+465 / TN39 | Protection temporaire GC (régie)                     | 1200€    | 33 000 €       | 2        | F     |           | 2018      |
|                                                                                                    | V     | 2             | 3.0         | 21.25        | 7.08 | D12a - 1+465 / TN39 | Réparation de descentes d'eaux<br>ou goutières (spé) | 1800€    | 34 800 €       | 3        | F     |           | 2018      |
| 1 Importer les visites réalisées                                                                        | V     | 1             | 2.0         | 7.92         | 3.95 | DZ81                | Débroussaillage des abords<br>(régie)                | 600€     | 35 400 €       | 1        | F     |           | 2018      |
| 🔶 Favoris                                                                                               | V     | 1             | 2.0         | 7.92         | 3.95 | DZ81                | Dévégétalisation de l'ouvrage<br>(régie)             | 1200€    | 36 600 €       | 2        | F     |           | 2018      |
| X Administration                                                                                        | =     |               |             |              |      |                     |                                                      |          |                |          |       |           |           |
| Evolution IG                                                                                            |       |               |             |              |      |                     |                                                      |          |                |          |       |           |           |
| Tableau de bord des visites (.xisx)                                                                     |       |               |             |              |      |                     |                                                      |          |                |          |       |           |           |
| Tableau de bord des visites okapi (.xisx)                                                               |       |               |             |              |      |                     |                                                      |          |                |          |       |           |           |
| Prendre en compte                                                                                       |       |               |             |              |      |                     |                                                      |          |                |          |       |           |           |
| ? Aide en ligne                                                                                         | Affic | hage de l'éle | ément 1 à 6 | sur 6 élémer | nts  |                     |                                                      |          |                |          | Pre   | icédent [ | L Suivant |

Lancer la commande {Pendre en compte} :

- Réafficher les demandes d'intervention avec la thématique [Etat] :

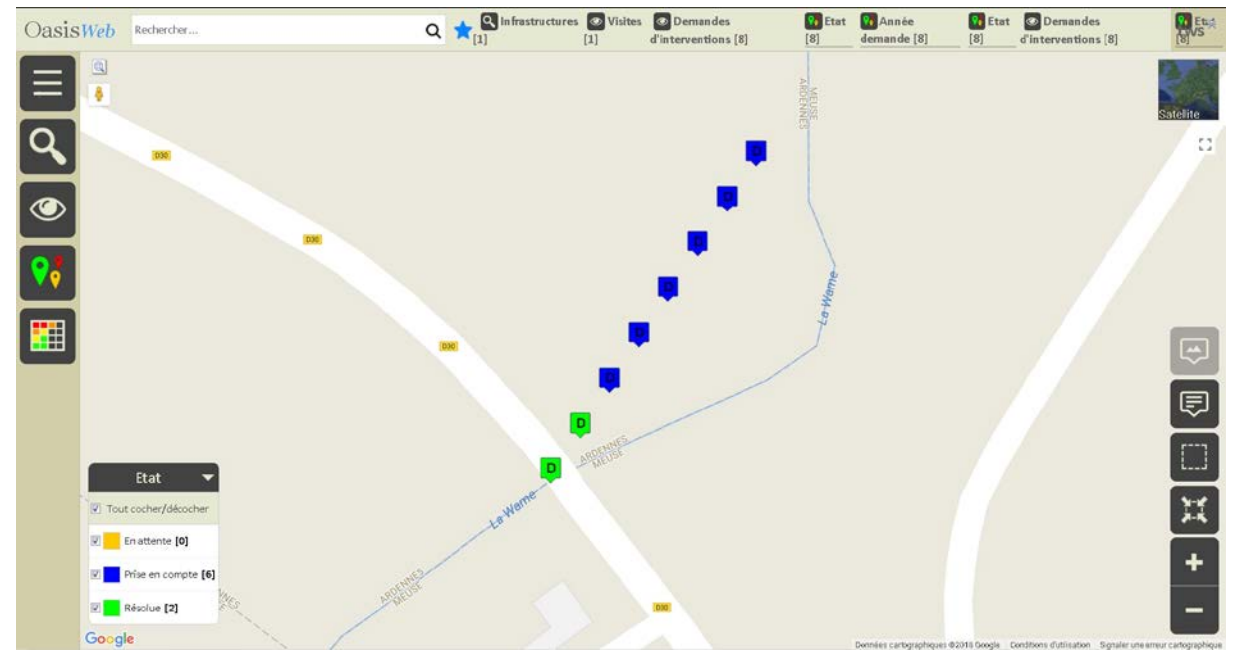

Les 6 demandes d'intervention sont dans l'état « Prise en compte »

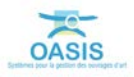

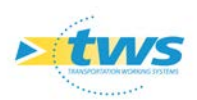

- Zoomer et cliquer sur l'une d'entre elles pour l'éditer :

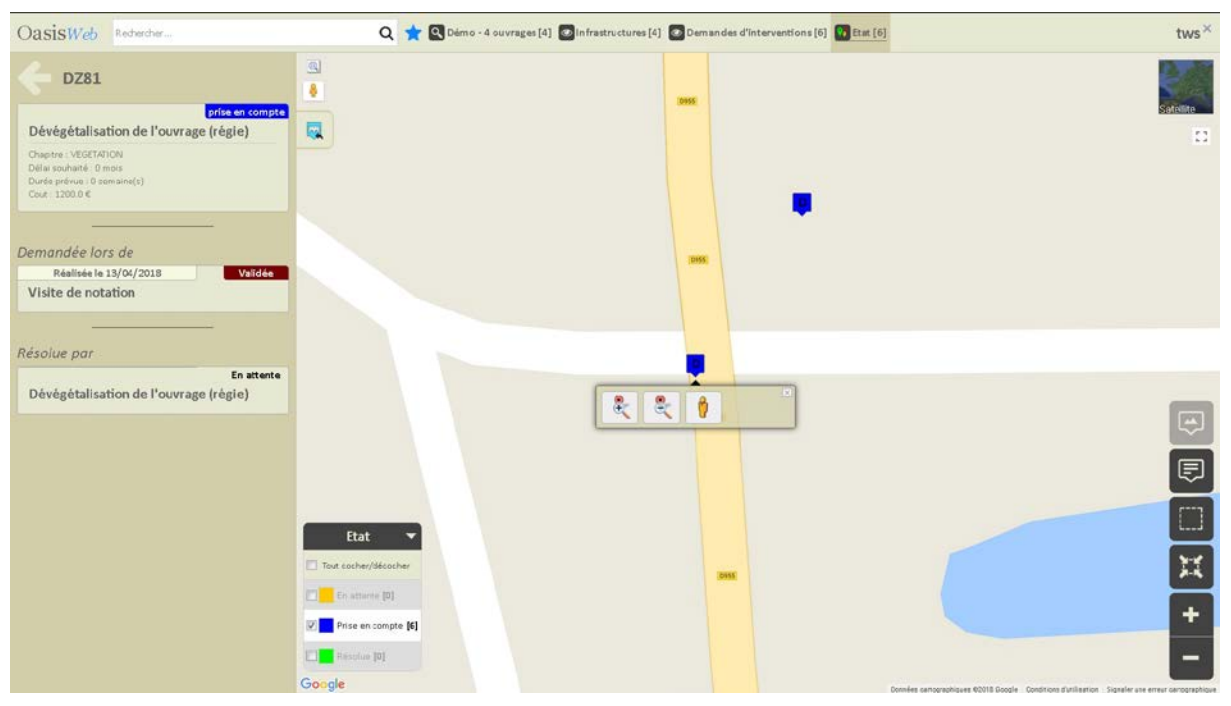

### 4. Créer et classer des actions chiffrées

► La prise en compte des demandes d'intervention se traduit par la création d'actions programmables chiffrées.

| Oasis    | Web    | Recherche dans le tablea        | u Q 📩 💁 Actions                                   | 🛐 Général [6] |            |      |      |       |       |          |            | tws×      |
|----------|--------|---------------------------------|---------------------------------------------------|---------------|------------|------|------|-------|-------|----------|------------|-----------|
|          |        | Infrastructure 🔺                | Түре 🔺                                            | Coût cumulé   | Statut 🔺   | IG 🔺 | IF 🔺 | IP 🔺  | IGG 🔺 | Coût 🔺   | Quantité 🔺 | Unité 🔺   |
| —        |        | AU29 / AU29                     | Etanchéité préfabriquée sur dalle (spé)           | 30 000 €      | En attente | 3    | 9.0  | 93.75 | 10.41 | 30 000 € | 200        | m2        |
| L.       |        | AU29 / AU29                     | Réparation de descentes d'eaux ou goutières (spé) | 31 800 €      | En attente | 3    | 9.0  | 93.75 | 10.41 | 1800€    | 3          | F         |
| ريون     |        | D12a - 1+465 / TN39             | Protection temporaire GC (régie)                  | 33 000 €      | En attente | 2    | 3.0  | 21.25 | 7.08  | 1200€    | 2          | F         |
| <b>A</b> |        | D12a - 1+465 / TN39             | Réparation de descentes d'eaux ou goutières (spé) | 34 800 €      | En attente | 2    | 3.0  | 21.25 | 7.08  | 1800€    | 3          | F         |
|          |        | DZ81                            | Débroussaillage des abords (régie)                | 35 400 €      | En attente | 1    | 2.0  | 7.92  | 3.95  | 600€     | 1          | F         |
|          |        | DZ81                            | Dévégétalisation de l'ouvrage (régie)             | 36 600 €      | En attente | 1    | 2.0  | 7.92  | 3.95  | 1 200 €  | 2          | F         |
|          |        |                                 |                                                   |               |            |      |      |       |       |          |            |           |
|          |        |                                 |                                                   |               |            |      |      |       |       |          |            |           |
|          |        |                                 |                                                   |               |            |      |      |       |       |          |            |           |
|          |        |                                 |                                                   |               |            |      |      |       |       |          |            |           |
|          |        |                                 |                                                   |               |            |      |      |       |       |          |            |           |
|          |        |                                 |                                                   |               |            |      |      |       |       |          |            |           |
|          |        |                                 |                                                   |               |            |      |      |       |       |          |            |           |
|          |        |                                 |                                                   |               |            |      |      |       |       |          |            |           |
|          |        |                                 |                                                   |               |            |      |      |       |       |          |            |           |
|          |        |                                 |                                                   |               |            |      |      |       |       |          |            |           |
|          |        |                                 |                                                   |               |            |      |      |       |       |          |            |           |
|          |        |                                 |                                                   |               |            |      |      |       |       |          |            |           |
|          |        |                                 |                                                   |               |            |      |      |       |       |          |            |           |
|          |        |                                 |                                                   |               |            |      |      |       |       |          |            |           |
|          | Affich | nage de l'élément 1 à 6 sur 6 é | léments                                           |               |            |      |      |       |       |          | Précédent  | 1 Suivant |
|          |        |                                 |                                                   |               |            |      |      |       |       |          |            |           |

- Dans le tableau interactif associé à la vue Actions :

6 actions programmables ont été créées. Elles sont « en attente ».

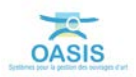

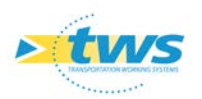

- Le chiffrage du coût des actions est ajustable manuellement dans les tableaux de programmation ; l'opération consistant à modifier l'évaluation du coût de l'action effectuée sur le terrain ; par défaut celui-ci est estimé par le système, sous réserve de son paramétrage, à partir d'une quantité calculée (par exemple, le linéaire cumulé des dispositifs de retenue) et d'un prix issu de la base de prix courante.
- OasisWeb Recherche dans le tabl Q 🛨 🛛 Actions 📳 Général [6] tws× Infra IG AU29 / AU29 Туре 🔺 Statu En attente Valider / <u>Annuler</u> 69 U29 / AU29 Libellé Etanchéité préfabriquée sur dalle (spé) Type Etanchéité préfabriquée sur dalle (spé) En attente AU29 / AU29 31 800 € Chapitre Travaux d'étanchéité Infrastructure AU29/AU29 -10 3.0 D12a - 1+465 / TN39 En raire GC 33 000 € Date de création 13/04/2018 × Durée (semaine) 21.25 D12a - 1+465 / TN39 En 3.0 34 800 € Quantité Unité m2 En Coût unitaire 150,00 € 2.0 DZ81 35 400 € Coût En attent DZ81 6 600 € Ajoute Prestations Précédent 1 Suivant Affichage de l'élément 1 à 6 sur 6 éléments
- o Cliquer sur une action :

- Pour vérifier/modifier son chiffrement.
- Les actions peuvent ensuite être classées dans les tableaux interactifs à l'aide des indices de priorité (IP, IF, etc.) en vue de leur programmation : affectation d'une année de programmation compte tenu des budgets disponibles et de leur chiffrage.
  - o Agir sur les colonnes du tableau :

| Oasis    | Web    | Recherch      | ne dans le tablea | W                   | Q 🛨 💁 Actions 📓 Général [6]                       |             |            |      |       |          |            | tws×      |
|----------|--------|---------------|-------------------|---------------------|---------------------------------------------------|-------------|------------|------|-------|----------|------------|-----------|
|          |        | IP 🔺          | IF 🔺              | Infrastructure 🔺    | Туре 🔺                                            | Coût cumulé | Statut 🔺   | IG 🔺 | IGG 🔺 | Coût 🔺   | Quantité 🔺 | Unité 🔺   |
|          |        | 93.75         | 9.0               | AU29 / AU29         | Etanchéité préfabriquée sur dalle (spé)           | 30 000 €    | En attente | 3    | 10.41 | 30 000 € | 200        | m2        |
| <b>F</b> |        | 93.75         | 9.0               | 4U29 / AU29         | Réparation de descentes d'eaux ou goutières (spé) | 31 800 €    | En attente | 3    | 10.41 | 1800€    | 3          | F         |
|          |        | 21.25         | 3.0               | D12a - 1+465 / TN39 | Protection temporaire GC (régie)                  | 33 000 €    | En attente | 2    | 7.08  | 1 200 €  | 2          | F         |
|          |        | 21.25         | 3.0               | D12a - 1+465 / TN39 | Réparation de descentes d'eaux ou goutières (spé) | 34 800 €    | En attente | 2    | 7.08  | 1800€    | 3          | F         |
|          |        | 7.92          | 2.0               | DZ81                | Débroussaillage des abords (régie)                | 35 400 €    | En attente | 1    | 3.95  | 600€     | 1          | F         |
|          |        | 7.92          | 2.0               | DZ81                | Dévégétalisation de l'ouvrage (régie)             | 36 600 €    | En attente | 1    | 3.95  | 1 200 €  | 2          | F         |
|          |        |               |                   |                     |                                                   |             |            |      |       |          |            |           |
|          |        |               |                   |                     |                                                   |             |            |      |       |          |            |           |
|          |        |               |                   |                     |                                                   |             |            |      |       |          |            |           |
|          |        |               |                   |                     |                                                   |             |            |      |       |          |            |           |
|          |        |               |                   |                     |                                                   |             |            |      |       |          |            |           |
|          |        |               |                   |                     |                                                   |             |            |      |       |          |            |           |
|          |        |               |                   |                     |                                                   |             |            |      |       |          |            |           |
|          |        |               |                   |                     |                                                   |             |            |      |       |          |            |           |
|          |        |               |                   |                     |                                                   |             |            |      |       |          |            |           |
|          |        |               |                   |                     |                                                   |             |            |      |       |          |            |           |
|          |        |               |                   |                     |                                                   |             |            |      |       |          |            |           |
|          |        |               |                   |                     |                                                   |             |            |      |       |          |            |           |
|          |        |               |                   |                     |                                                   |             |            |      |       |          |            |           |
|          |        |               |                   |                     |                                                   |             |            |      |       |          |            |           |
|          |        |               |                   |                     |                                                   |             |            |      |       |          |            |           |
|          | Affich | age de l'élém | ent 1 à 6 sur 6 e | éléments            |                                                   |             |            |      |       |          | Précédent  | 1 Suivant |
|          |        | (             | o Po              | our classer         | les actions.                                      |             |            |      |       |          |            |           |

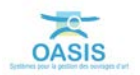

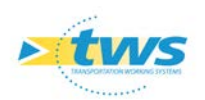

## 5. Programmer les actions

Les actions sont classées dans les tableaux interactifs en vue de leur programmation.

| Oasis | Weł   | Recherc        | he dans le table | NNL              | Q 🚖 🖾 Actions 📶 Général [6]                       |             |            |      |       |          |            | tws×      |
|-------|-------|----------------|------------------|------------------|---------------------------------------------------|-------------|------------|------|-------|----------|------------|-----------|
|       |       | IP 🔺           | IF 🔺             | Infrastructure 🔺 | Туре 🔺                                            | Coût cumulé | Statut 🔺   | IG 🔺 | IGG 🔺 | Coût 🔺   | Quantité 🔺 | Unité 🔺   |
| _     |       | 93,75          | 9.0              | AU29 / AU29      | Etanchéité préfabriquée sur dalle (spé)           | 30 000 €    | En attente | 3    | 10.41 | 30 000 € | 200        | m2        |
|       |       | 93.75          | 9.0              | AU29 / AU29      | Réparation de descentes d'eaux ou goutières (spé) | 31 800 €    | En attente | 3    | 10.41 | 1 800 €  | 3          | F         |
| ريع   |       | 21.25          | 3.0              | D12a-1+465/TN39  | Protection temporaire GC (régie)                  | 33 000 €    | En attente | 2    | 7.08  | 1 200 €  | 2          | F         |
|       |       | 21.25          | 3.0              | D12a-1+465/TN39  | Réparation de descentes d'eaux ou goutières (spé) | 34 800 €    | En attente | 2    | 7.08  | 1 800 €  | 3          | F         |
|       |       | 7.92           | 2.0              | DZ81             | Débroussaillage des abords (régie)                | 35 400 €    | En attente | 3    | 3.95  | 600€     | 1          | 5         |
|       |       | 7.92           | 2.0              | DZ81             | Dévégétalisation de l'ouvrage (régie)             | 36 600 €    | En attente | 1    | 3.95  | 1 200 €  | 2          | F         |
|       |       |                |                  |                  |                                                   |             |            |      |       |          |            |           |
|       |       |                |                  |                  |                                                   |             |            |      |       |          |            |           |
|       |       |                |                  |                  |                                                   |             |            |      |       |          |            |           |
|       |       |                |                  |                  |                                                   |             |            |      |       |          |            |           |
|       |       |                |                  |                  |                                                   |             |            |      |       |          |            |           |
|       |       |                |                  |                  |                                                   |             |            |      |       |          |            |           |
|       |       |                |                  |                  |                                                   |             |            |      |       |          |            |           |
|       |       |                |                  |                  |                                                   |             |            |      |       |          |            |           |
|       |       |                |                  |                  |                                                   |             |            |      |       |          |            |           |
|       |       |                |                  |                  |                                                   |             |            |      |       |          |            |           |
|       |       |                |                  |                  |                                                   |             |            |      |       |          |            |           |
|       |       |                |                  |                  |                                                   |             |            |      |       |          |            |           |
|       |       |                |                  |                  |                                                   |             |            |      |       |          |            |           |
|       |       |                |                  |                  |                                                   |             |            |      |       |          |            |           |
|       | Affic | hage de l'élén | nent 1 à 6 sur 6 | éléments         |                                                   |             |            |      |       |          | Précédent  | 1 Suivent |
|       |       |                |                  |                  |                                                   |             |            |      |       |          |            |           |

- Les actions sont classées :

#### - Sélectionner les actions :

| V            | IP<br>▲ | IF 🔺 | Infrastructure      | Туре 🔺                                               | Coût<br>cumulé | Statut     | IG<br>▲ | IGG   | Coût     | Quantité | Unité |
|--------------|---------|------|---------------------|------------------------------------------------------|----------------|------------|---------|-------|----------|----------|-------|
| 2            | 93.75   | 9.0  | AU29 / AU29         | Etanchéité préfabriquée sur dalle<br>(spé)           | 30 000 €       | En attente | 3       | 10.41 | 30 000 € | 200      | m2    |
| V            |         | 9.0  | AU29 / AU29         | Réparation de descentes d'eaux ou<br>goutières (spé) | 31 800 €       | En attente | з       | 10.41 | 1 800 €  | 3        | F     |
| ☑            | 21.25   | 3.0  | D12a - 1+465 / TN39 | Protection temporaire GC (régie)                     | 33 000 €       | En attente | 2       | 7.08  | 1 200 €  | 2        | F     |
| V            | 21.25   | 3.0  | D12a - 1+465 / TN39 | Réparation de descentes d'eaux ou<br>goutières (spé) | 34 800 €       | En attente | 2       | 7.08  | 1 800 €  | 3        | F     |
| $\mathbf{V}$ | 7.92    | 2.0  | DZ81                | Débroussaillage des abords (régie)                   | 35 400 €       | En attente | 1       | 3.95  | 600 €    | 1        | F     |
| $\checkmark$ | 7.92    | 2.0  | DZ81                | Dévégétalisation de l'ouvrage (régie)                | 36 600 €       | En attente | 1       | 3.95  | 1 200 €  | 2        | F.    |
|              |         |      |                     |                                                      | 4              |            |         |       |          |          |       |

- Et utiliser le bouton [Outils et commandes] :

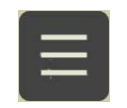

o Pour accéder aux commandes disponibles.

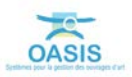

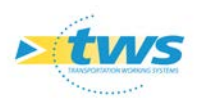

| OasisWeb Recherche dans le tableau Q 🛨 🖾 Actions 🖾 Général [6] tws <sup>×</sup>          |       |               |                      |                     |                                                   |                  |            |         |       |          |           |           |
|------------------------------------------------------------------------------------------|-------|---------------|----------------------|---------------------|---------------------------------------------------|------------------|------------|---------|-------|----------|-----------|-----------|
| C Outils                                                                                 |       | IP<br>▲       | IF Infrastructure Ty |                     | Туре 🛦                                            | Colt S<br>cumulé |            | IG<br>▲ | s igg | Coût     | Quantité  | Unité     |
| * Panuets Okani                                                                          |       | 93.75         | 9.0                  | AU29 / AU29         | Etanchéité préfabriquée sur dalle<br>(spé)        | 30 000 €         | En attente | 3       | 10.41 | 30.000 € | 200       | m2        |
| -                                                                                        | Ø     |               |                      | AU29 / AU29         | Réparation de descentes d'eaux ou goutières (spé) | 31 800 €         | En attente | 3       | 10.41 | 1800€    | 3         | F.        |
| 🕺 Télécharger les visites à réaliser                                                     | V     | 21.25         | 3.0                  | D12a - 1+465 / TN39 | Protection temporaire GC (régie)                  | 33 000 €         | En attente | 2       | 7.08  | 1 200 €  | 2         | F         |
|                                                                                          | V     | 21.25         | 3.0                  | D12a - 1+465 / TN39 | Réparation de descentes d'eaux ou goutières (spé) | 34 800 €         | En attente | z       | 7.08  | 1 800 €  | 3         | F         |
| 1 Importer les visites réalisées                                                         | V     | 7.92          | 2.0                  | D281                | Débroussaillage des abords (régie)                | 35 400 €         | En attente | 3       | 3.95  | 600 €    | 1         | F         |
| - truste                                                                                 | ⊻     | 7.92          | 2.0                  | DZ81                | Dévégétalisation de l'ouvrage (régie)             | 36 600 €         | En attente | a -     | 3.95  | 1 200 €  | 2         | F         |
| Administration     Administration     Evolution IG     Tableat. de bord des valtes (dox) |       |               |                      |                     |                                                   |                  |            |         |       |          |           |           |
| Poblas de bord des villes réspi (ds.)                                                    |       |               |                      |                     |                                                   |                  |            |         |       |          |           |           |
| Programmer action                                                                        | Affid | hage de l'élé | iment 1 à 6 s        | ur 6 éléments       |                                                   |                  |            |         |       |          | Précédent | 1 Suivent |

- Lancer la commande {Programmer actions} :

- Affecter une année de programmation :

|         |         | Well's State |         |         |  |
|---------|---------|--------------|---------|---------|--|
| Année p | prévue? |              |         |         |  |
|         |         |              |         |         |  |
| 2018    |         |              |         |         |  |
|         |         |              |         |         |  |
|         | Ok      |              |         | Annuler |  |
|         | 445.0   | 144.07       | CTERIAN |         |  |

- Dans le tableau, les actions sont bien programmées comme demandé :

| OasisWeb Recherche dans le tableau Q 🖈 🖾 Actions 🖀 Général [7] |         |                           |                                                   |             |            |         |         |         |       |          |            |         |           |            |
|----------------------------------------------------------------|---------|---------------------------|---------------------------------------------------|-------------|------------|---------|---------|---------|-------|----------|------------|---------|-----------|------------|
|                                                                |         | Infrastructure 🔺          | Туре 🔺                                            | Coût cumulé | Statut     | IG<br>▲ | IF<br>A | IP<br>▲ | IGG 🔺 | Coût 🔺   | Quantité 🔺 | Unité 🔺 | Année     | Date       |
|                                                                |         | U29 / AU29                | Etanchéité préfabriquée sur dalle (spé)           | 30 000 €    | Programmée | 3       | 9.0     | 93.75   | 10.41 | 30 000 € | 200        | m2      | 2018      | 13/04/2018 |
| Ē                                                              |         | U29/AU29                  | Réparation de descentes d'eaux ou goutières (spé) | 31 800 €    | Programmée | 3       | 9.0     | 93.75   | 10.41 | 1 800 €  | 3          | F       | 2018      | 13/04/2018 |
|                                                                |         | 012a-1+465/TN39           | Protection temporaire GC (régie)                  | 33 000 €    | Programmée | 2       | 3.0     | 21.25   | 7.08  | 1 200 €  | 2          | F       | 2018      | 13/04/2018 |
| <b>K</b>                                                       |         | 012a-1+465/TN39           | Réparation de descentes d'eaux ou goutières (spé) | 34800€      | Programmée | 2       | 3.0     | 21.25   | 7.08  | 1 800 €  | 3          | F       | 2018      | 13/04/2018 |
|                                                                |         | )Z81                      | Débroussaillage des abords (régie)                | 35400€      | Programmée | 1       | 2.0     | 7.92    | 3.95  | 600 €    | 1          | F       | 2018      | 13/04/2018 |
| Ш                                                              |         | )Z81                      | Dévégétalisation de l'ouvrage (régie)             | 36 600 €    | Programmée | 1       | 2.0     | 7.92    | 3.95  | 1 200 €  | 2          | F       | 2018      | 13/04/2018 |
|                                                                |         | )ZB1                      | Réfection d'ouvrage (spé)                         | 36 600 €    | Terminée   | 1       | 2.0     | 7.92    | 3.95  |          |            | F       | 2008      | 15/10/2008 |
|                                                                |         |                           |                                                   |             |            |         |         |         |       |          |            |         |           |            |
| •<br>•                                                         | Afficha | age de l'élément 1 à 7 su | # 7 éléments                                      |             |            |         |         |         |       |          |            |         | Précédent | L Suivant  |

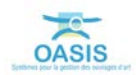